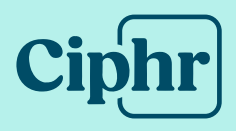

# HR new experience Post update actions

March 2025 | V1.0

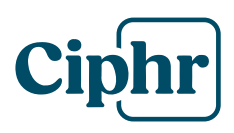

# Index

| Intro | oduction                       | .3  |
|-------|--------------------------------|-----|
| Actio | ons                            | .4  |
| 1.    | Enable New Pages               | . 5 |
| 2.    | Enabling the New HR Experience | .6  |
| 3.    | Check Sign-In accounts         | .7  |
| 4.    | Branding                       | .9  |
| 5.    | Next steps                     | 10  |

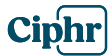

# Introduction

You're now ready to try out the new HR experience! Here's a reminder of all the benefits that come along with it:

- A modernised user interface with a fresh, intuitive look
- **Standardised navigation** for a consistent, smoother platform experience
- **A version switcher** lets you toggle between old and new interfaces for a seamless transition, minimising disruption
- Action-oriented menus improve efficiency, helping users get more done faster
- **Self-serve branding** lets you control your software's appearance without our support
- Improved two-factor authentication (2FA) setup and user experience
- **New sign-in** and email-based login for a streamlined, user-friendly experience
- Self-service single sign-on (SSO) configuration with third-party providers like Microsoft and Google
- **In-app guidance** provides real-time support to end users and admins, improving efficiency for all

Click <u>here</u> for a reminder of the new features in action.

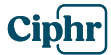

# Actions

Now you've been updated to our new Sign-in experience, there are **five** important steps you'll need to complete to start enjoying the new HR experience:

- 1. Enable new pages for HR users in Role management:
  - Branding configuration
  - Login account status page
- Enable the new experience for user roles: choose who you'd like to have access to try the new experience within Role Management > Details
- 3. Check login account status, starters and leavers: check users have synced with Sign-in as expected
- 4. **Branding checks:** check you're happy with how this has applied to your HR system
- 5. **Next steps:** Learn how to create and disable sign-in accounts for starters and leavers

This guide walks you through the steps you need to complete to try out the new experience.

Remember our new in-app guidance will also walk you through the necessary actions step-by-step, and is always available by clicking the help icon whenever you need it.

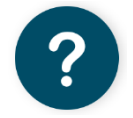

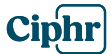

## **1. Enable New Pages**

Within the **Role Management** area there are some new configuration pages that will need to be made accessible to the relevant user role(s).

- Go to System > Security > Role Management > [select User Role] > Pages
- 2. You can filter on pages without access or find them in the list below:
  - Branding
  - Login account status
- 3. Set **Write Access** permission on these pages, then click **Review Changes** and **Update**

| O All Pages | O Pages with access | Pages without access    |                          |
|-------------|---------------------|-------------------------|--------------------------|
| Page        |                     | Category                | Require System<br>Admin? |
| Branding    |                     | System<br>Configuration | ۲                        |
| Login accou | int status          | Other                   | ⊗                        |
|             |                     |                         |                          |
|             |                     | ✔ Review C              | hanges                   |

4. Before you leave Role Management you also need to give the relevant user role(s) access to the new experience toggle, covered in the next section

**Note:** The **Login account status** page is only available in the new experience so you will need to have this enabled to view this page.

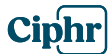

### 2. Enabling the New HR Experience

To enable the version switcher and new system pages:

- 1. Go to System > Security > Role Management > [select User Role] > Details
- 2. You'll see a new slider on the right for **Access new experience**
- 3. Turn on the slider, then click Review Changes and Update
- 4. Refresh your menu, and you'll see the **Try the new experience** switcher in the top-right menu

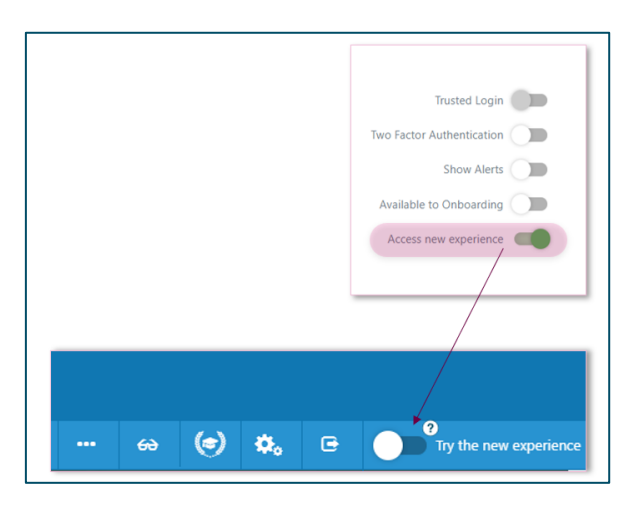

- 5. You're now good to go and try out the new experience
- 6. When you first enable it, you'll be greeted by in-app guidance for a tour around the new layout. You may need to disable your pop-up blocker initially to see this guidance

|    |                  |                              |      |                                                    | — Number of                                                                     |          |   |    |            |  |
|----|------------------|------------------------------|------|----------------------------------------------------|---------------------------------------------------------------------------------|----------|---|----|------------|--|
|    | Name             |                              | Work |                                                    |                                                                                 |          |   |    |            |  |
| A  |                  | Speech<br>Therapist          |      |                                                    | 50<br>40<br>30                                                                  | l.       |   | i, | l.         |  |
| 2  |                  | Speech<br>Therapist          | c    | Welcome                                            | 20.00                                                                           | ×        |   |    | ion<br>les |  |
| R  | Margaret<br>Kang | Manager,<br>Special<br>Needs | .17  | Unlock the full potenti steps!                     | ial of your HR system in just a few easy                                        | in vinor |   |    |            |  |
|    |                  |                              |      | This quick guide will ef<br>need to know, so you c | ffortlessly walk you through everything y<br>can get up and running in no time. | you      |   |    |            |  |
| (d | 1                | Þ                            |      | Disr                                               | miss guide Start tour                                                           |          |   |    |            |  |
|    |                  |                              |      |                                                    |                                                                                 | W        | Т |    |            |  |

#### **Ciphr Limited**

 3rd Floor, 33 Blagrave Street, Reading, RG1 1PW
 +44 (0)1628 814000
 info@ciphr.com
 ciphr.com

 Ciphr Limited - Registered in England No: 04616229. Registered Office: 3rd Floor, 33 Blagrave Street, Reading, RG1 1PW. VAT Registration No: 242 6611 24

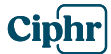

# **3. Check Sign-In accounts**

Please check that all your active accounts have synced as expected.

**Note:** Past leavers were *not* included in the sync so if you wish to grant access please see step 3.2.

- 1. Go to **Data Management > Login account status**
- 2. Use the subset button to set the relevant criteria and check the **Not Assigned** tab which shows users without a sign-in account

| Not Assigned | Being Processed |                              |                   |                                 |                     |                          |                      |
|--------------|-----------------|------------------------------|-------------------|---------------------------------|---------------------|--------------------------|----------------------|
|              | Name            | Y Job Title                  | Employee Number T | Department                      | T Division T        | Email                    | Y Select             |
|              | Richard Adam    | Distribution Control Manager | 10243             | Distribution                    | Operations          | AdamRP@ciphrdemo.com     |                      |
|              | Tony Adcock     | Account Manager              | 10005             | Sales                           | Sales and Marketing | tadcock@ciphrdemo.com    | <b>O</b>             |
| 2            | Linda Airey     | Systems Analyst              | 10439             | Management Information Services | HeadOffice          | Idairey@ciphrdemo.com    | <b>_</b>             |
|              | Andrew Anderson | HR Manager                   | 10040             | Human Resources                 | Corporate           | aanderson@ciphrdemo.com  | <b>.</b>             |
|              | Mary Anderson   | College Principal            | 10478             | Education                       | Education           | mjanderson@ciphrdemo.com | <b>.</b>             |
|              | George Archer   | Lecturer 6                   | 10514             | Education                       | Education           | garcher@ciphrdemo.com    | <b>_</b>             |
| 2            | Dave Artuso     | Marketing Assistant          | 10159             | Marketing                       | Sales and Marketing | ArtusoD@ciphrdemo.com    | 0                    |
|              | Bob Ash         | Production Operative         | 10085             | Production                      | Operations          | rjash@ciphrdemo.com      |                      |
|              | Teresa Baker    | Accounts Clerk               | 124578            | Engineering Services            | Operations          | No data available        | - 61                 |
|              | Leigh Bargh     | Head of Arts                 | 10050             | Education                       | Education           | letbargh@ciphrdemo.com   | <b>_</b>             |
| н 4          | 1 2 3 4 5 6 7   | 8 9 10 + H 10 V items per p  | sage              |                                 |                     |                          | 1 - 10 of 400 items  |
|              |                 |                              |                   |                                 |                     | -                        | Create login account |

- 3. Where active users are listed here who should have a Sign-In account, this is likely due to an invalid email address or an account enabled/expiry date error
- 4. Where an email is missing this will need to be corrected in **Personal Details > Contact Details**

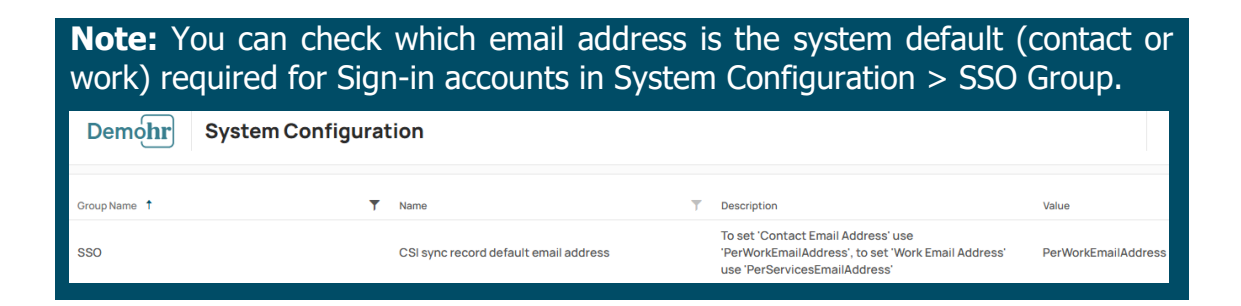

5. Select the users (select all option is available at the top) and click **Create login account** 

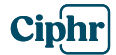

|   | - Tines Name     | ~    | [mail                    | Torres Manager  |   | Sector V | Destand 1        | ~ | Date: Antine |
|---|------------------|------|--------------------------|-----------------|---|----------|------------------|---|--------------|
|   | User Name        | - 15 | Entail                   | ) Error Message | 1 | status   | opoated •        |   | Retry Accon  |
| P | Gwenda Machell   |      | gjmachell@ciphrdemo.com  |                 |   | Success  | 02/13/2025 16:14 |   | ා Retry      |
|   | Paul Green       |      | p.green@ciphrdemo.com    |                 |   | Success  | 02/13/2025 15:53 |   | ට Retry      |
|   | Richard Andretti |      | randretti@ciphrdemo.com  |                 |   | Success  | 02/13/2025 15:04 |   | ව Retry      |
| 1 | Harry Potter     |      | sbousfield@ciphrdemo.com |                 |   | Success  | 01/15/2025 09:42 |   | ් Retry      |
| 1 | Richard Lawson   |      | rlawson@ciphrdemo.com    |                 |   | Success  | 01/15/2025 09:42 |   | ් Retry      |
| 2 | Pendo Support    |      | pendosupport@ciphr.com   |                 |   | Success  | 01/15/2025 09:42 |   | ට Retry      |
| 0 | 1-011-011-01     |      |                          |                 |   |          |                  |   | 0.00         |

6. The Being Processed tab provides the sync status to the Sign-In area

- 7. Once successful, the account will be manageable in the **Sign-In Admin** area. If the **welcome email notification** is enabled in Sign-in Admin, any users logging in with email and password will receive an activation email (not applicable to SSO users)
- 8. For full details on the **Sign-In Admin** area please see this <u>guide</u>.

#### 3.1 Starters

There are two ways you can create a sign-in account in HR when adding new starters. Please refer to this <u>guide</u> for more details.

#### 3.2 Leavers

To create sign-in accounts for leavers/offboarders, follow the steps at the beginning of section 3 to find them in the **Login account status** page. Ensure leavers are included in your subset to display them in the list.

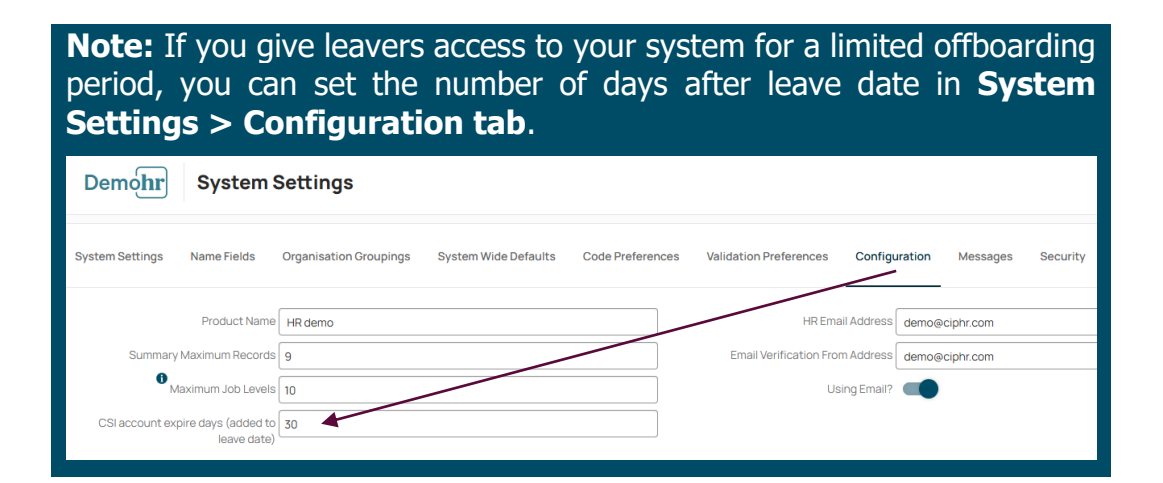

**Ciphr Limited** 

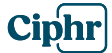

# 4. Branding

- 1. In the new HR experience you'll see the branding that was configured during the update preparation phase
- 2. If you wish to make any changes you can do this in the **Branding Configuration page** which can be accessed via:
  - **System Configuration** (different branding can be applied per Entity if using Multi Entity)
  - Profile > Sign-in Admin (Global admin licence required default overall branding only)

| ≡              | Demohr Branding Configurat                                                                                                    | ion                                                                                                    |                            |          |               |                |                 |          |          |             |  |  |  |
|----------------|----------------------------------------------------------------------------------------------------|----------------------------------------------------------------------------------------------------|----------------------------|----------|---------------|----------------|-----------------|----------|----------|-------------|--|--|--|
| Q              | Default brand     This branding is applied to all products                                                                                                    |                                                                                                    | Interface elements preview |          |               |                |                 |          |          |             |  |  |  |
|                | Name (required)<br>Default                                                                                                    |                                                                                                    | New task<br>Task name      |          | RECRUITS      | IENT<br>nboard |                 |          |          |             |  |  |  |
|                | Multi Entities                                                                                                    |                                                                                                    | Priority                   |          | E Cale        | ndar<br>line   |                 |          |          |             |  |  |  |
| යි<br>FR       | <ul> <li>System names</li> <li>System names guidance</li> </ul>                                                                                                    |                                                                                                    | Cancel                     | Add task | ⊘ Tasl        | s<br>sages     |                 |          |          |             |  |  |  |
| 87<br>External | <ul> <li>The full name will be used in the naviga<br/>the collapsed version of the navigation</li> <li>Max characters for the full system nam</li> <li>Choose a short name that will fit within</li> </ul> | tion and top bar of the product. Short names will be used in<br>e: 40<br>the boundaries of the collapsed navigation. The shorter | O Cards                    | able     | « «           | Fe             | ebruary<br>Wort | 2025     | Eri      | > >><br>Sat |  |  |  |
|                | the name, the better. Update the name<br>Academy full name (required)                                                                                                    | and check how it fits in the navigation Academy short name (required)                                                            | Checkbox label             |          | 26 27         | 28             | 29              | 30<br>6  | 31<br>7  | 1           |  |  |  |
|                | ACADEMY<br>Human resources full name (required)                                                                                                    | ACADEMY<br>Human resources short name (required)                                                                                 | Toggle label               |          | 9 10<br>16 17 | 11<br>18       | 12<br>19        | 13<br>20 | 14<br>21 | 15<br>22    |  |  |  |
|                | External full name (required) EXTERNAL                                                                                                    | External short name (required) EXTERNAL                                                                                          | 82 & 00 @                  | @ ¥      | 23 24         | 25             | 26              | 27       | 28       | 1           |  |  |  |

3. For full details please see the <u>Branding Configuration</u> guidance

**Note:** Branding configuration only applies to the new HR experience so branding in the old interface will be unaffected.

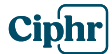

# 5. Next steps

#### Starters and leavers – new process

Once you've completed the immediate tasks, it's recommended that all users involved in processing starters and leavers familiarise themselves with the new process for creating and disabling sign-in accounts.

**Important!** The new process will apply regardless of whether the new experience is enabled.

Please refer to <u>this guide</u> for more details. Guide links are also available within the in-app guidance resource centre (see next section).

#### **Further help**

#### In-app guidance

For quick-reference support, please check out the in-app guidance help menu and on screen tooltips. All users in the new experience will have access to guides relevant to their user role.

It's recommended to complete the **Getting started** learning journey to familiarise yourself with how the guides work and how you can incorporate them into your onboarding process for new users.

The resource centre is growing all the time but currently the menu is structured as follows:

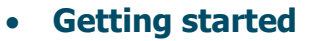

#### All users:

- Welcome
- Set up your dashboard
- View and enter absence
- Check personal details including contact email address
- Org Chart
- Employee Directory

#### HR, managers, assistants only:

- View and edit subordinate records
- Approvals (HR, managers, assistants only)
- Manage deputy (HR, managers, assistants only)

#### **Ciphr Limited**

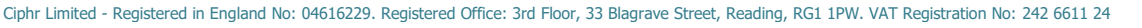

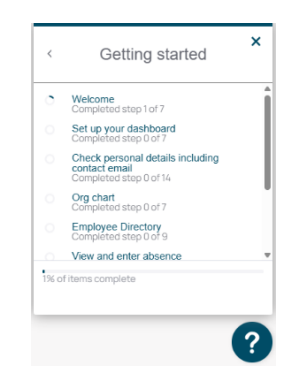

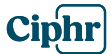

#### • General Library (all users)

Full A-Z of guides (relevant to user role) with search.

#### • HR learning journeys (Academy licence holders)

In-app guides are currently being built for HR users to align with the Academy e-learning but in the meantime, this menu gives you quick link access to the Academy journeys.

#### Release Notes

Notes will pop up automatically after a release update but you can read them again as needed from the menu. Access will vary depending on what is included in the release and its relevance to different user roles.

#### Announcements

Latest news from the resource centre will be tailored to the relevant user role(s) as appropriate.

#### **Customer care hub**

For further learning and any outstanding queries please visit our <u>customer care</u> <u>hub</u> for in-depth help guides or to submit a support request.